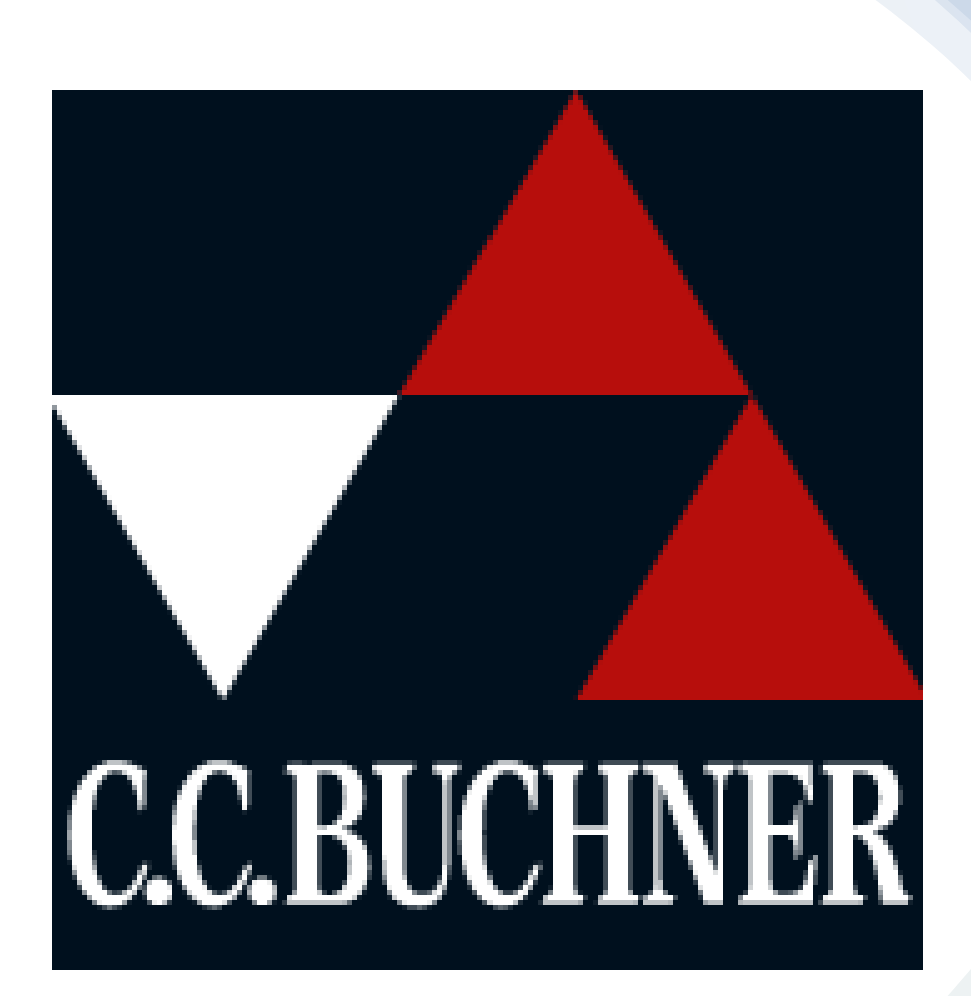

### Ein digitales Buch beim Verlag **CC.Buchner** kaufen.

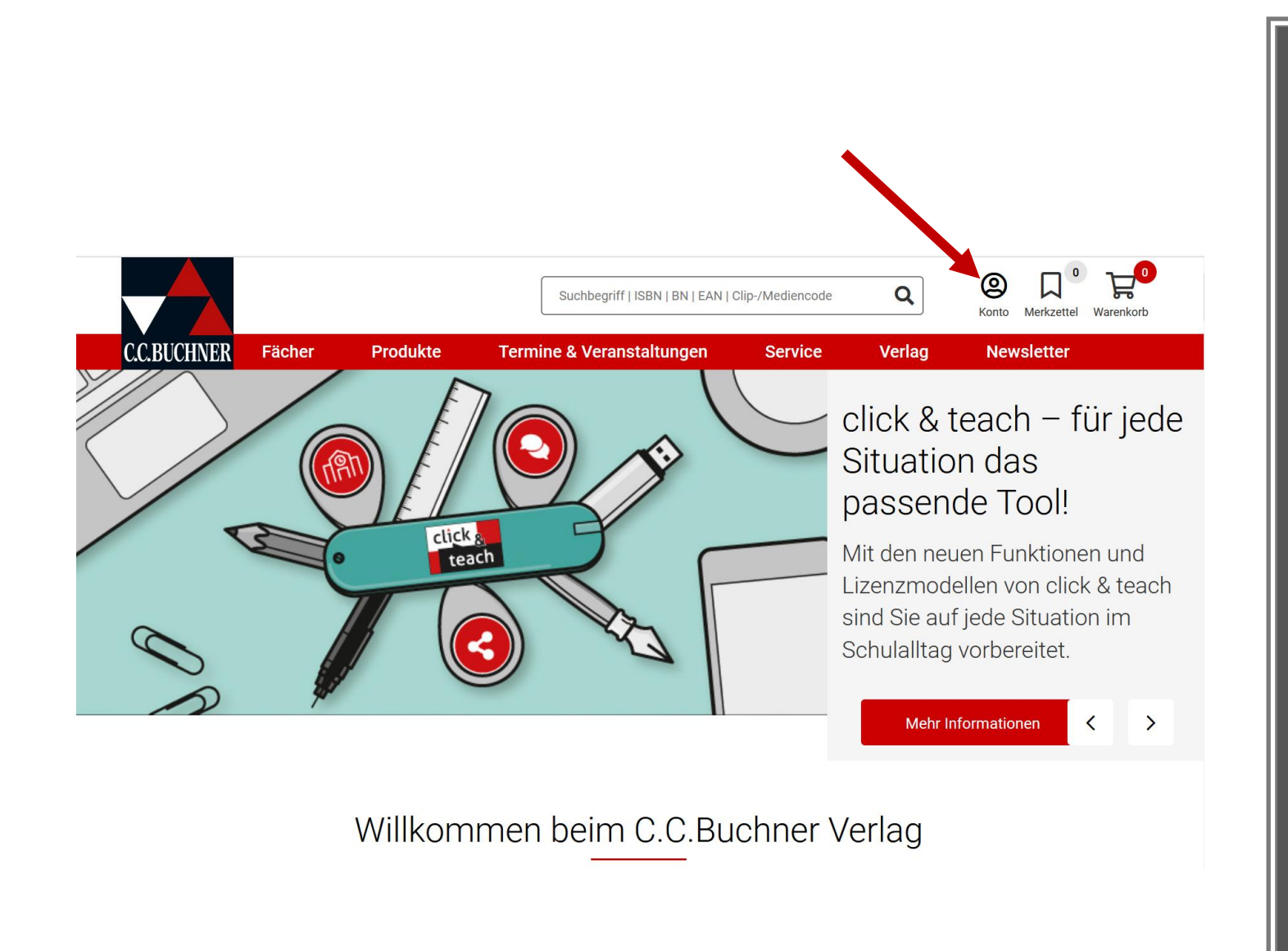

Rufen Sie die Seite www.ccbuchner.de auf. Klicken Sie auf Konto

### Registrieren Sie sich als Elternteil und/oder melden Sie sich mit ihrem Kundenkonto an.

| C.C.BUCHNER  | Fächer       | Produkte                                               | Suchbegriff         | ISBN   BN   EAN   (<br>staltungen | Clip-/Mediencode          | Q<br>Verlag | Konto Merkzettel Warenkorb |
|--------------|--------------|--------------------------------------------------------|---------------------|-----------------------------------|---------------------------|-------------|----------------------------|
| Anmeldur     | ig / Reg     | istrierur                                              | ıg                  |                                   |                           |             |                            |
| Ich möchte n | nich neu reg | gistrieren                                             |                     | Ich mà                            | ochte mich a              | anmelden    |                            |
| we           | iter         |                                                        |                     | D                                 | SL-Schülernu              | mmer@sti    | udent.dslissabon.com       |
|              | Registrieru  | ng                                                     |                     | Passwo<br>» Pas                   | ort *<br>swort vergessen? |             |                            |
|              | Neu hier?    | Ich möchte mich ne                                     | eu registrieren als |                                   | weiter                    |             |                            |
|              |              | <ul> <li>Lehrer/-in</li> <li>Referendar/-in</li> </ul> | 1                   |                                   |                           |             |                            |
|              |              | O Dozent/-in                                           |                     |                                   |                           |             |                            |
|              |              | O Mitarbeiter/-in                                      | einer Schule        |                                   |                           |             |                            |
|              |              | <ul> <li>Elternteil, sons</li> </ul>                   | stige Interessierte |                                   |                           |             |                            |
|              |              | O Händler/-in                                          |                     |                                   |                           |             |                            |
|              |              |                                                        | weiter              |                                   |                           |             |                            |

### Achtung!

Sie müssen dieselbe E-Mailadresse verwenden, die ihr Kind später auf dem iPad in der Schulbuchapp verwenden wird.

In unserem Fall ist das die Schulmailadresse ihres Kindes:

DSL-Schülernummer@student.dslissabon.com

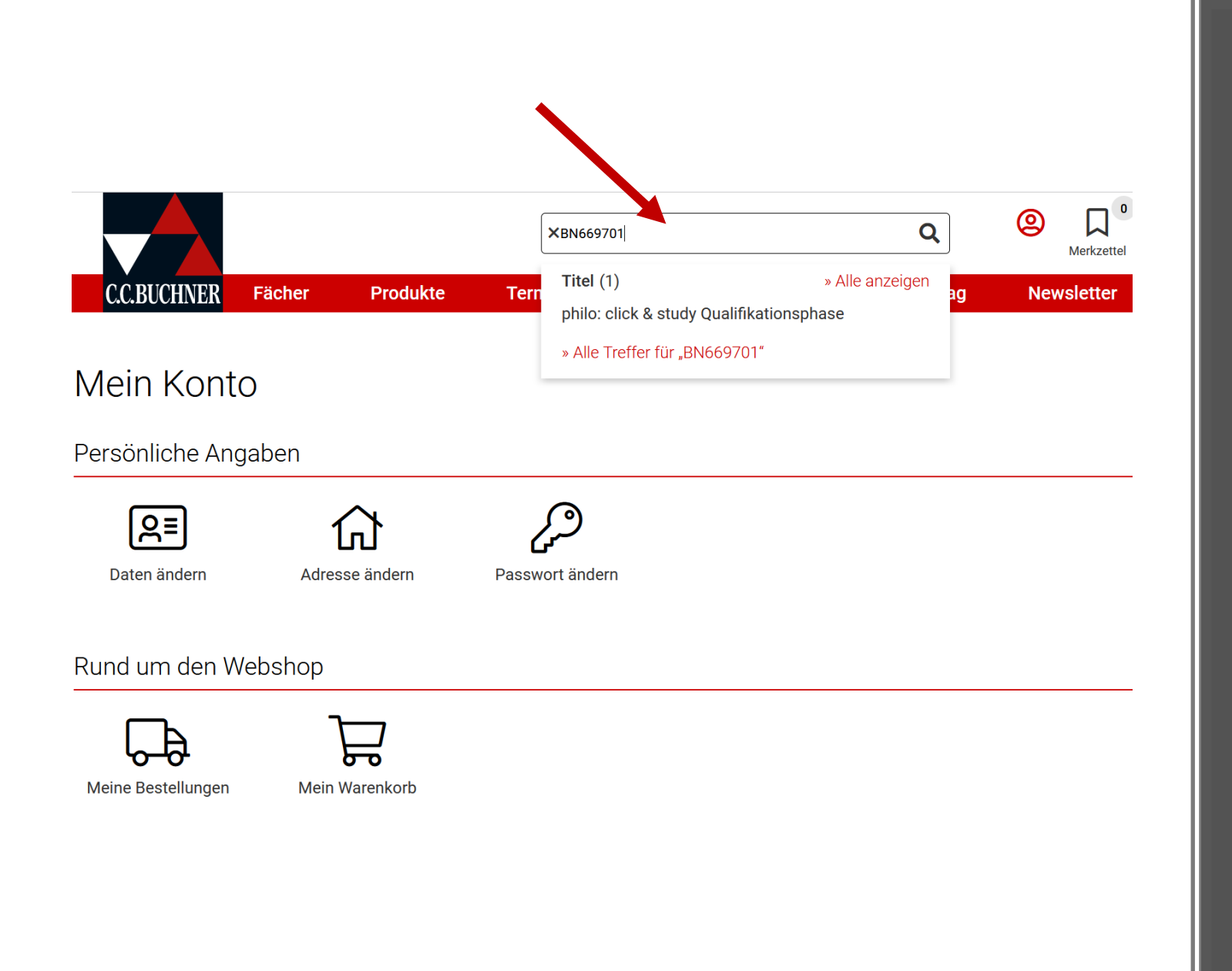

Suchen Sie das benötigte Buch über die ISBN oder den Titel. Diese Daten finden Sie auf der Schulbuchliste.

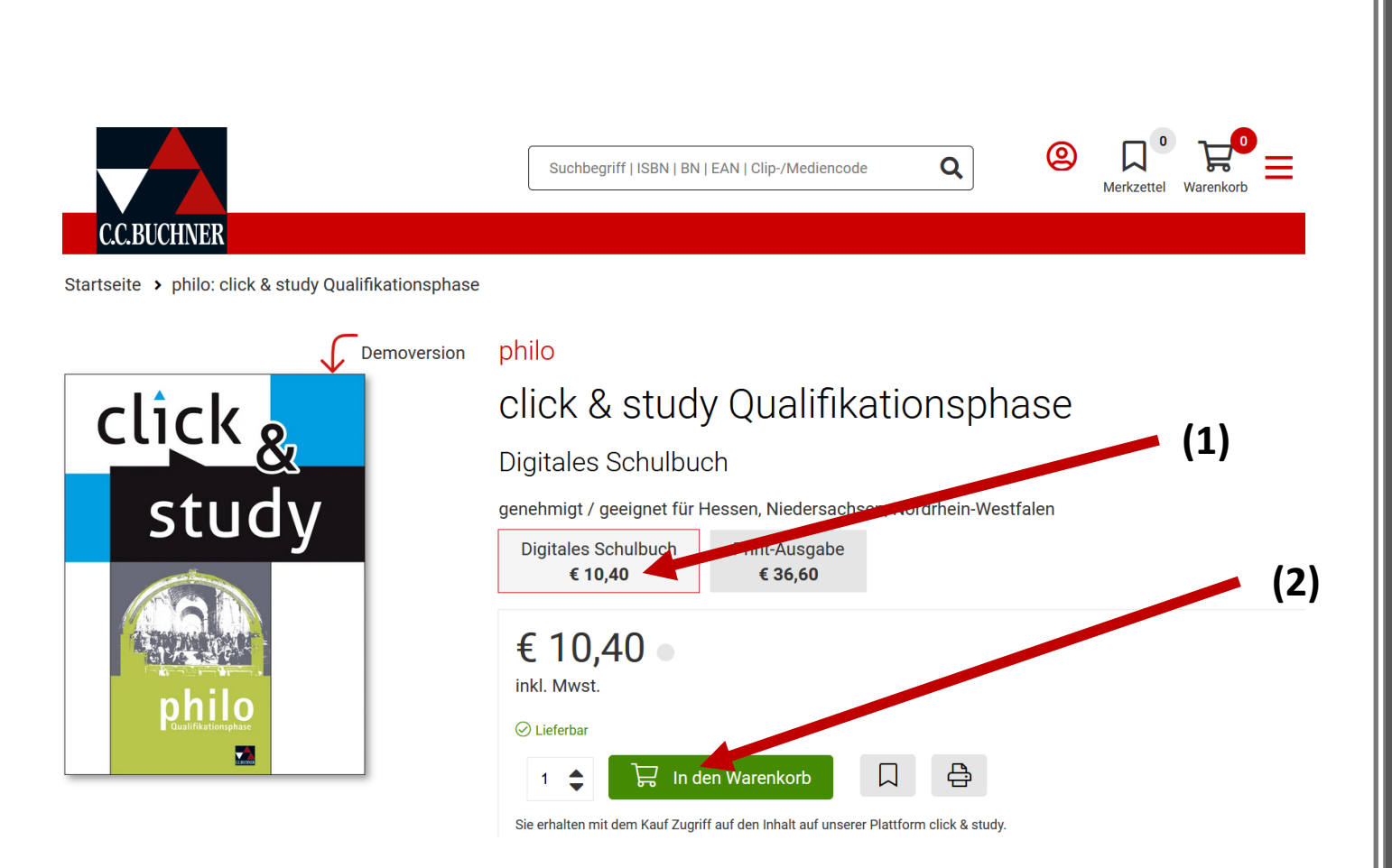

Wählen Sie **Digitales** Schulbuch (1) und legen Sie das Buch in den Warenkorb (2). Für weitere Bestellungen bei diesem Verlag, wiederholen Sie den Vorgang.

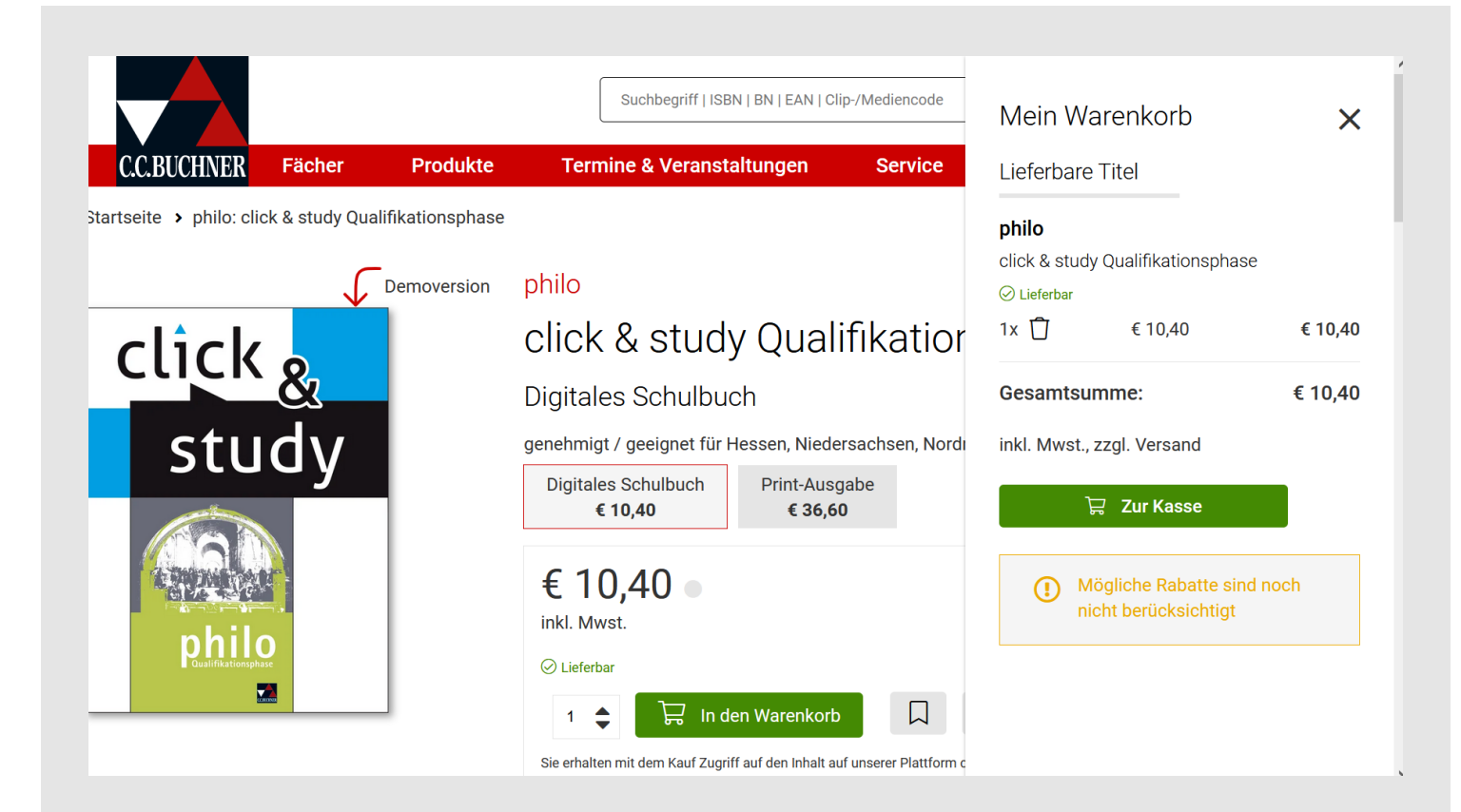

# Klicken Sie auf **Warenkorb** und schließen Sie die Bestellung ab.

Sie erhalten eine Bestellbestätigung und einen Code zur Freischaltung ihres bestellten Buches, an die bei der Registrierung angegebene E-Mailadresse (Schulmailadresse Ihres Kindes)

# Schalten Sie jetzt den Lizenzcode frei.

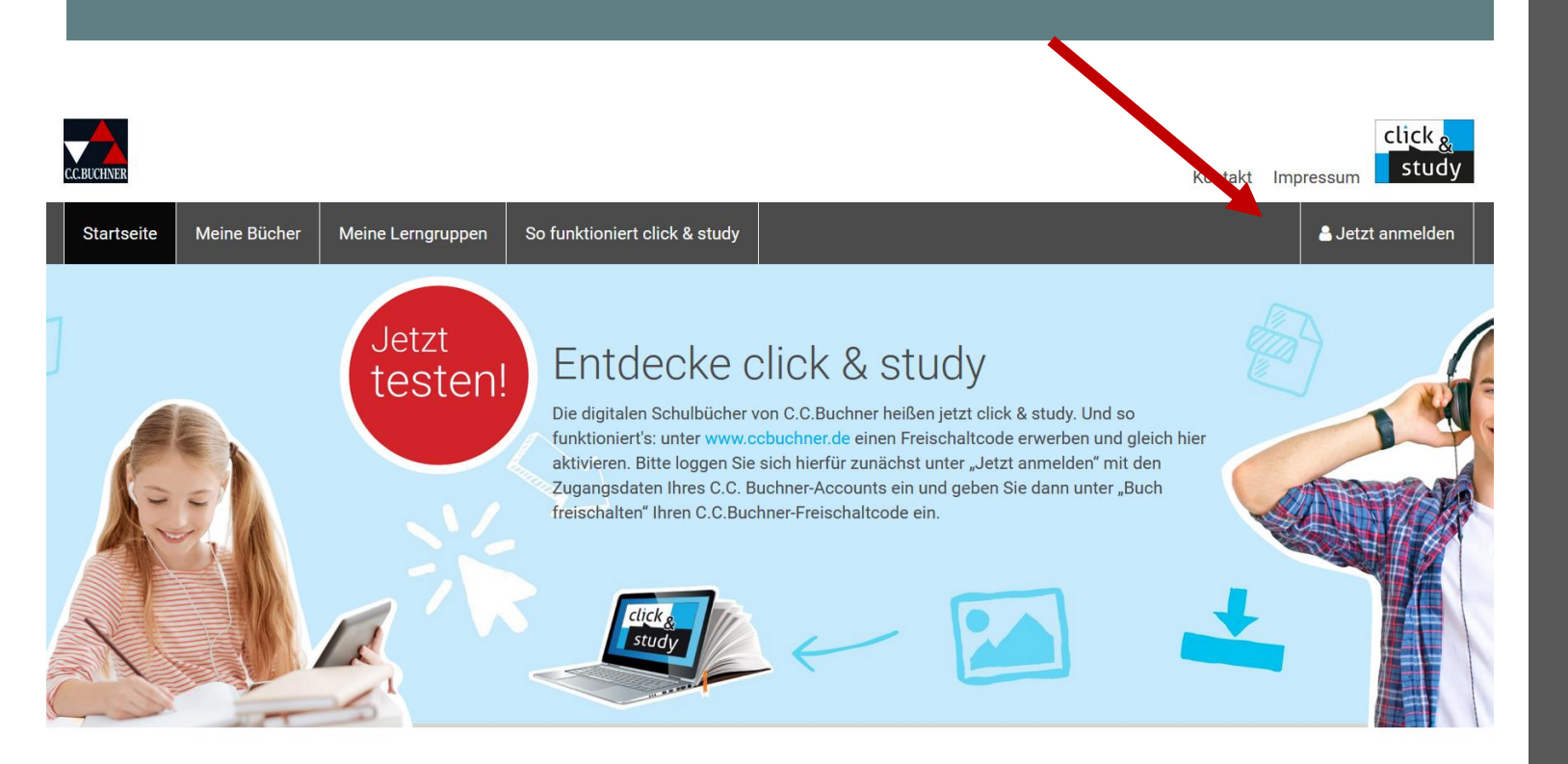

Melden Sie sich dazu auf der Seite www.click-andstudy.de mit den Anmeldedaten an, mit denen Sie das Buch bei CC.Buchner gekauft haben. Klicken Sie auf **Buch freischalten (1)** und geben Sie ihren Zugangscode ein, den Sie per Mail erhalten haben.

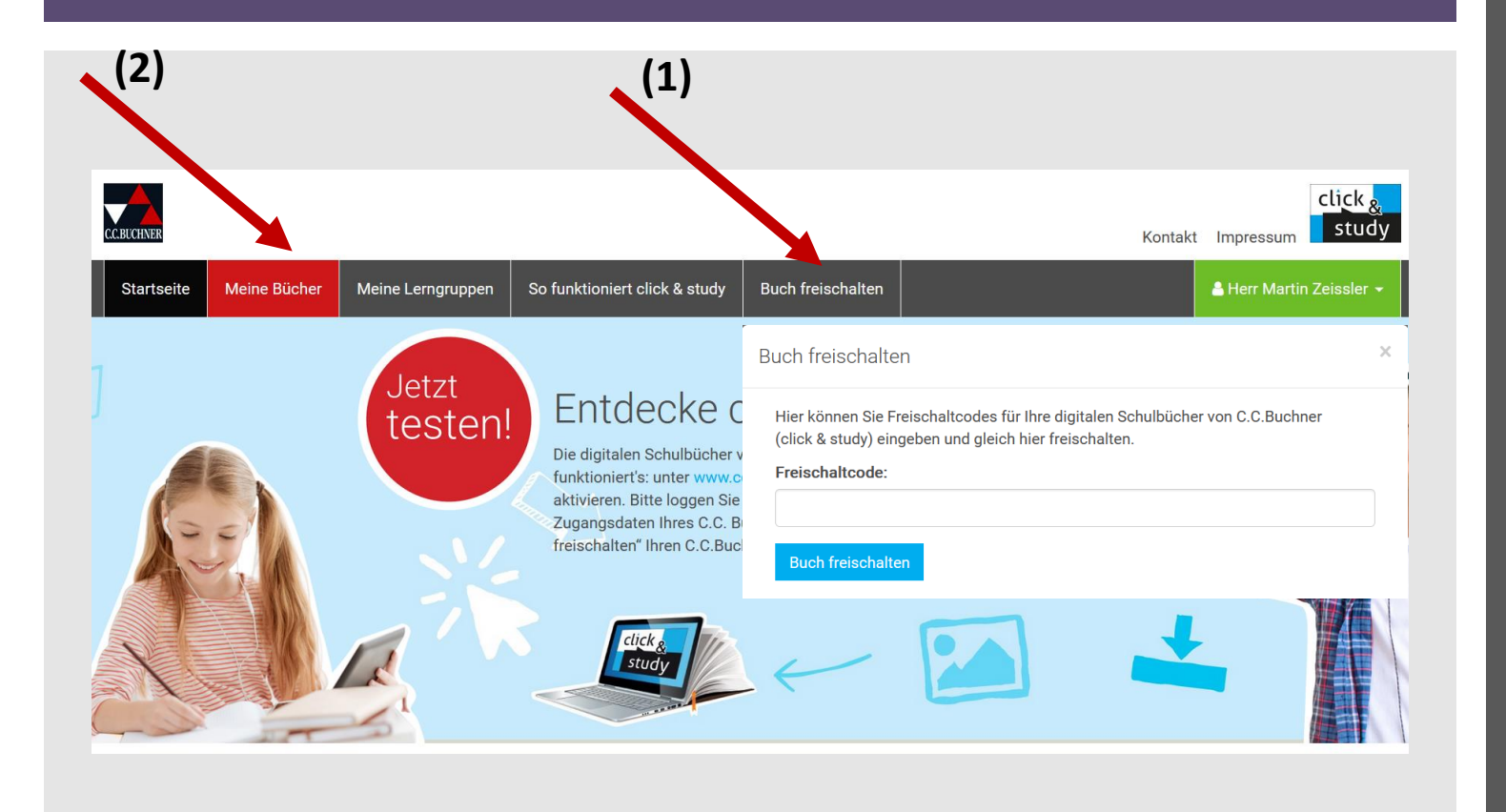

Das freigeschaltete Buch finden Sie dann unter **Meine Bücher** (2).

Bitte bewahren Sie den Code sorgfältig auf!!!

Achtung die Lizenz ist nur 1 Jahr gültig.

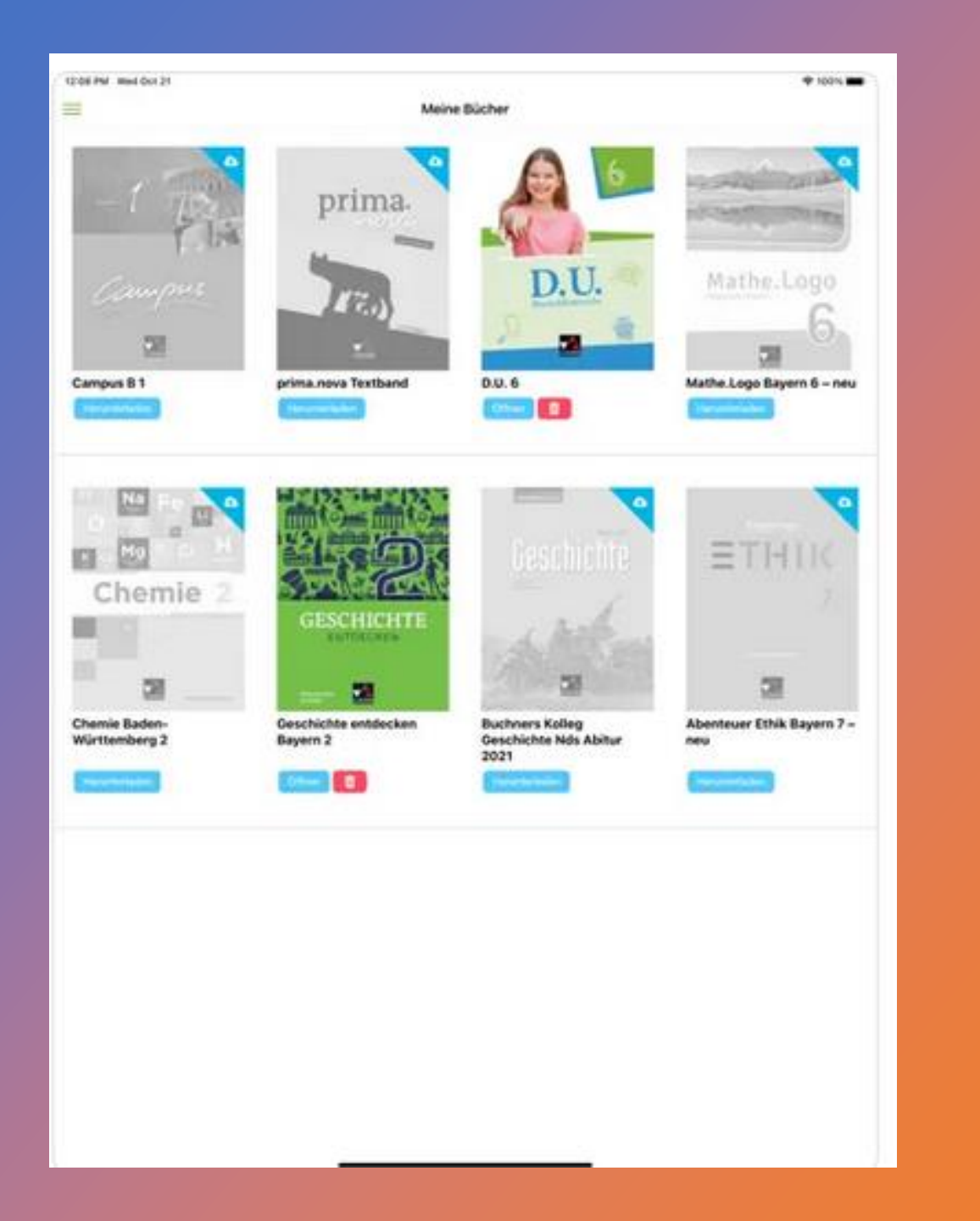

# Das Digitale Buch auf dem iPad

Die App **Click&Study** ist auf dem iPad bereits vorinstalliert.

Melden Sie sich einmalig mit Ihren Zugangsdaten von CC.Buchner an. (Dies muss die Schulmailadresse Ihres Kindes sein!!!)

Dann finden Sie das digitale Buch auch in der App.

# Cornelsen

### Ein digitales Buch beim Verlag **Cornelsen** kaufen.

DEUTSCHE SCHULE LISSABON

Escola Alemã de Lisboa

Schulbuchliste für Jahrgangsstufe: Listagem dos livros para a classe:

09 09deu

Schuljahr 2022/23 ano letivo

Name des Schülers/ Nome do Aluno: \_\_\_\_\_

09 09deu 2022/23

|   | Fach/Disciplina: | Buchtitel/ Titulo:                                                             | Verlag/<br>Editora: | ISBN/<br>Produktnummer: | E<br>S<br>C |
|---|------------------|--------------------------------------------------------------------------------|---------------------|-------------------------|-------------|
| I | Biologie         | Markl Biologie 2                                                               | Klett               | 978-3-12-150030-7       | ١           |
| Į | Biologie         | Alternativ/ Alternativa: E-Book, Digitalausgabe: Markl Biologie 2              | Klett               | ECF50049EBA12           | c           |
| ł | Chemie           | Elemente Chemie I (8-10)                                                       | Klett               | 978-3-12-755000-9       | J           |
| 2 | Deutsch DaM      | E-Book, Digitalausgabe: Deutschbuch 9 Neue Allg. Ausg., Schülerbuch            | Cornelsen           | 978-3-06-205209-5       | C           |
| Γ | Deutsch DaM      | Ferienlektüren/ Leituras obrigatórias para as férias:                          |                     |                         |             |
|   | Deutsch DaM      | Ostern/ Páscoa 2023: Was wir dachten, was wir taten (Lea-Lina Oppermann) (neu) | Beltz & Gelberg     | 978-3-407-74963-5       | ١           |
|   | Deutsch DaM      | Sommer/ Verão 2023: Tschick (Wolfgang Herrndorf)                               | Rowohlt             | 978-3-499-25635-6       | ١           |
|   | Deutsch DaZ      | E-Book, Digitalausgabe: Deutschbuch 9 Neue Allg. Ausg., Schülerbuch            | Cornelsen           | 978-3-06-205209-5       | c           |
| Ľ | Deutsch DaZ      | Ferienlektüren/ Leituras obrigatórias para as férias:                          |                     |                         | Ē           |

Bestellschein Buchhandlung Gunnar Weiss Unip. Lda. / Encomenda Livraria Gunnar Weiss Unip. Lda.:

Name des Schülers/ Nome do Aluno:\_\_\_\_\_

Steuernummer des Schülers/ NIF do Aluno: \_\_\_\_\_

Adresse/ Morada Straße / Rua:\_\_\_\_

| PLZ / Codigo Postal:Ort / Cidade: Tel |
|---------------------------------------|
|---------------------------------------|

Datum/ Data: \_\_\_\_\_\_ Unterschrift/ Assinatura:\_\_\_\_

Gunnar Weiss Unip. Lda. R. Prof. Vitor Fontes, Nº 15 A 1600-670 Lisboa Tel. (+351) 21 609 0112 Mobile (+351) 93 043 8667 kulturalivro@gunnar-weiss.pt www.gunnar-weiss.pt

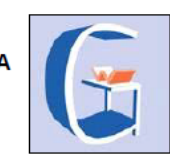

Aufgrund von Lizenzbedingungen können Sie das E-Book nicht in Portugal erwerben. Wir empfehlen die E-Books des Cornelsen-Verlags bei Gunnar Weiss Unip. Lda. zu bestellen. Nach Bestellung erhalten Sie einen Registrierungs-Code. Diesen benötigen Sie für die folgenden Schritte.

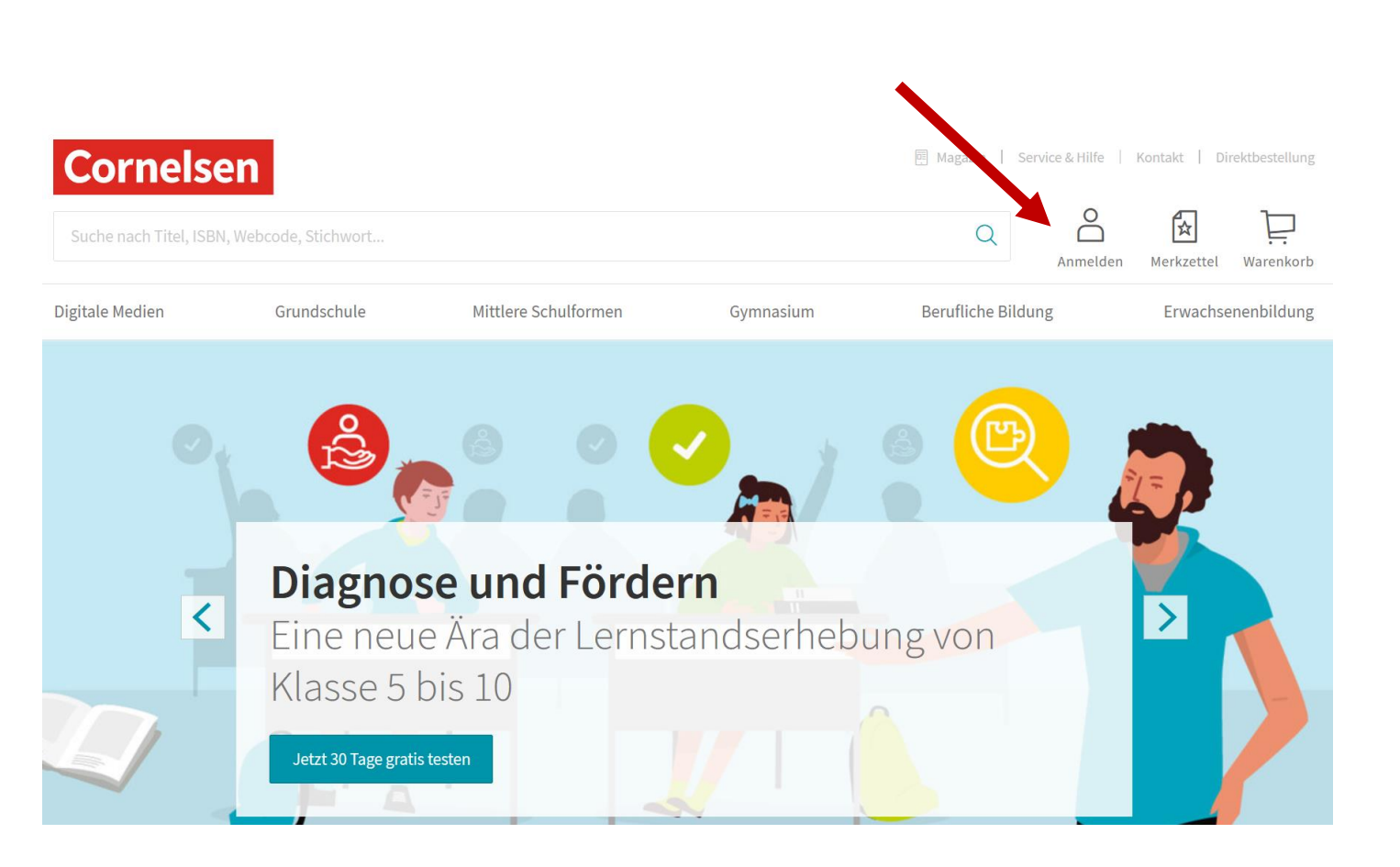

Rufen Sie die Seite www.cornelsen.de auf. Klicken Sie auf Anmelden

## Registrieren Sie sich als Privatkunde und/oder melden Sie sich mit ihrem Kundenkonto an.

### Cornelsen

#### Registrierung

Haben Sie noch keine Zugangsdaten zu Cornelsen.de? Registrieren Sie sich hier.

Für Lehrerinnen und Lehrer der allgemeinbildenden und berufsbildenden Schulen

Für Referendare

Für Dozent/-innen und Trainer/-innen

Für Schüler/-innen
Für Schulen
Für Privatkunden

#### Anmelden

Bitte geben Sie Ihre Benutzerdaten ein.

Nutzername

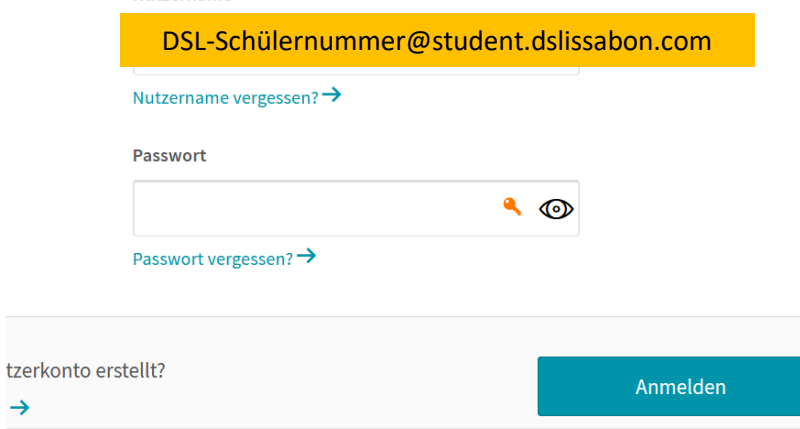

### Achtung!

Sie müssen dieselbe E-Mailadresse verwenden, die ihr Kind später auf dem iPad in der Schulbuchapp verwenden wird.

In unserem Fall ist das die Schulmailadresse ihres Kindes:

DSL-Schülernummer@student.dslissabon.com

# Schalten Sie jetzt den Lizenzcode frei.

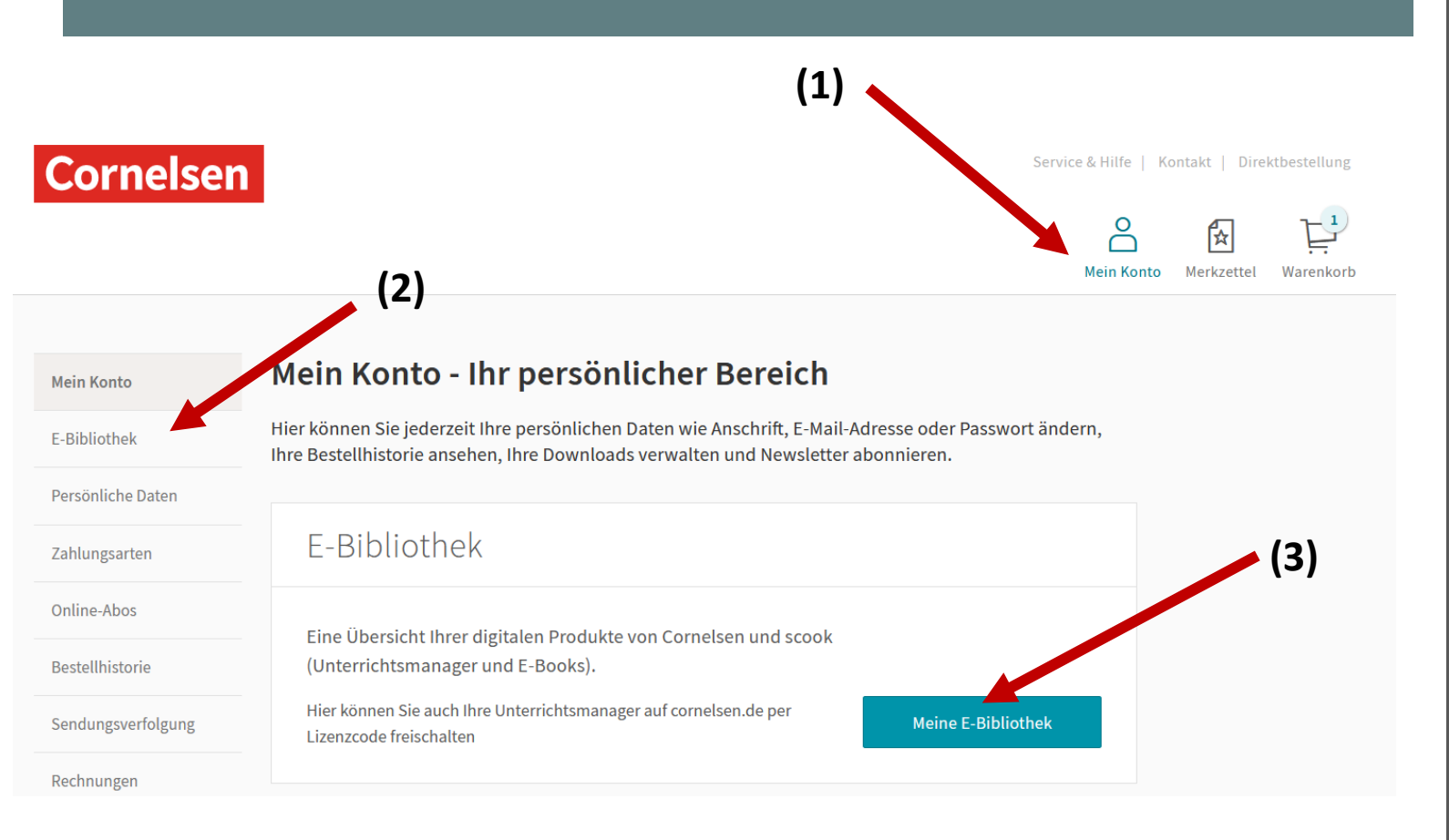

Melden Sie sich dazu auf der Seite <u>www.cornelsen.de</u> mit den Anmeldedaten an.

Klicken Sie im Bereich Mein Konto (1) auf E-Bibliothek (2) oder Meine E-Bibliothek (3) Klicken Sie auf **Produkt freischalten** (1) und geben Sie ihren Zugangscode ein, den Sie erhalten haben.

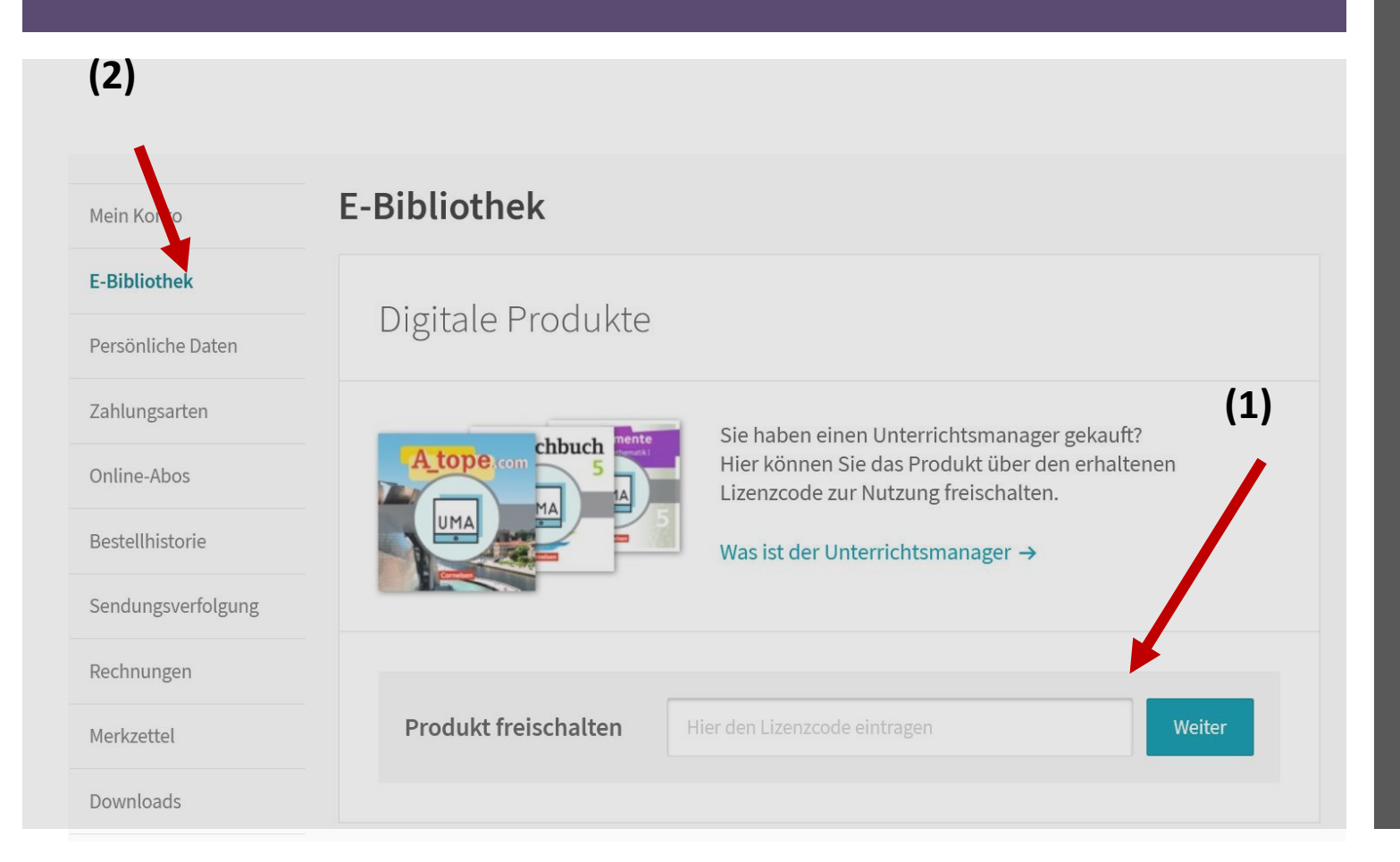

Das freigeschaltete Buch finden Sie dann unter **E-Bibliothek(2).** 

Bitte bewahren Sie den Code sorgfältig auf!!!

Achtung die Lizenz ist nur 1 Jahr gültig.

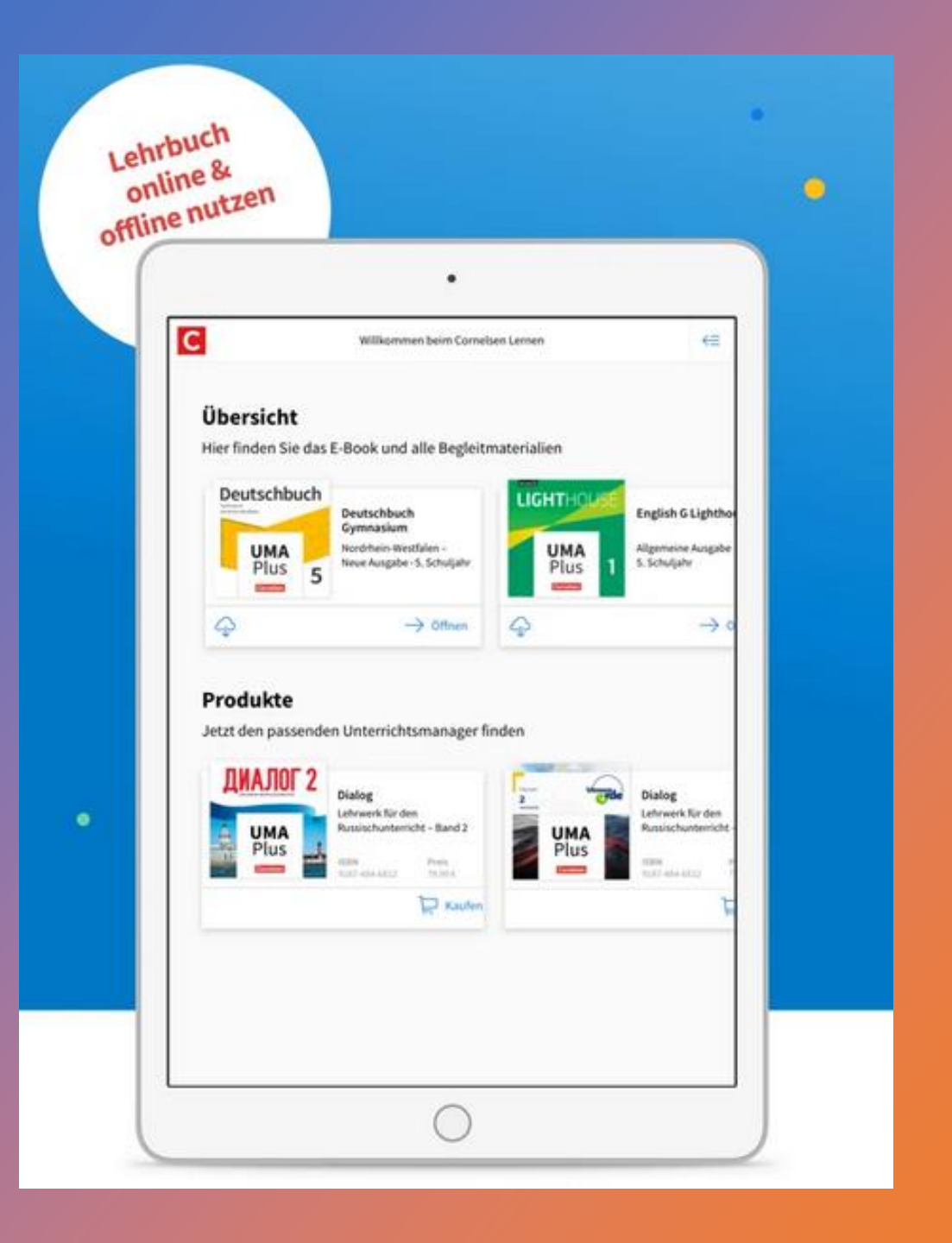

# Das Digitale Buch auf dem iPad

Die App **Cornelsen lernen** ist auf dem iPad bereits vorinstalliert.

Melden Sie sich einmalig mit Ihren Zugangsdaten von Cornelsen an. (Dies muss die Schulmailadresse Ihres Kindes sein!!!)

Dann finden Sie das digitale Buch auch in der App.

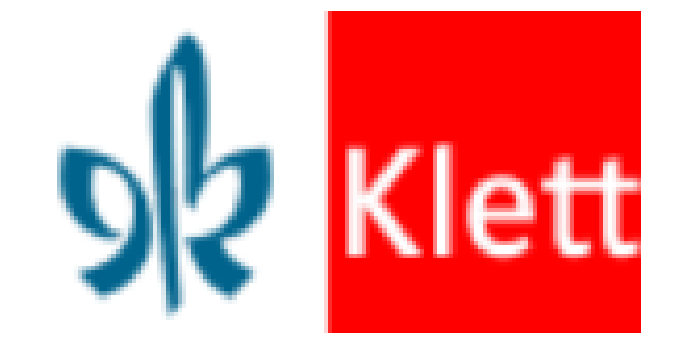

### Ein digitales Buch beim Verlag **Klett** kaufen.

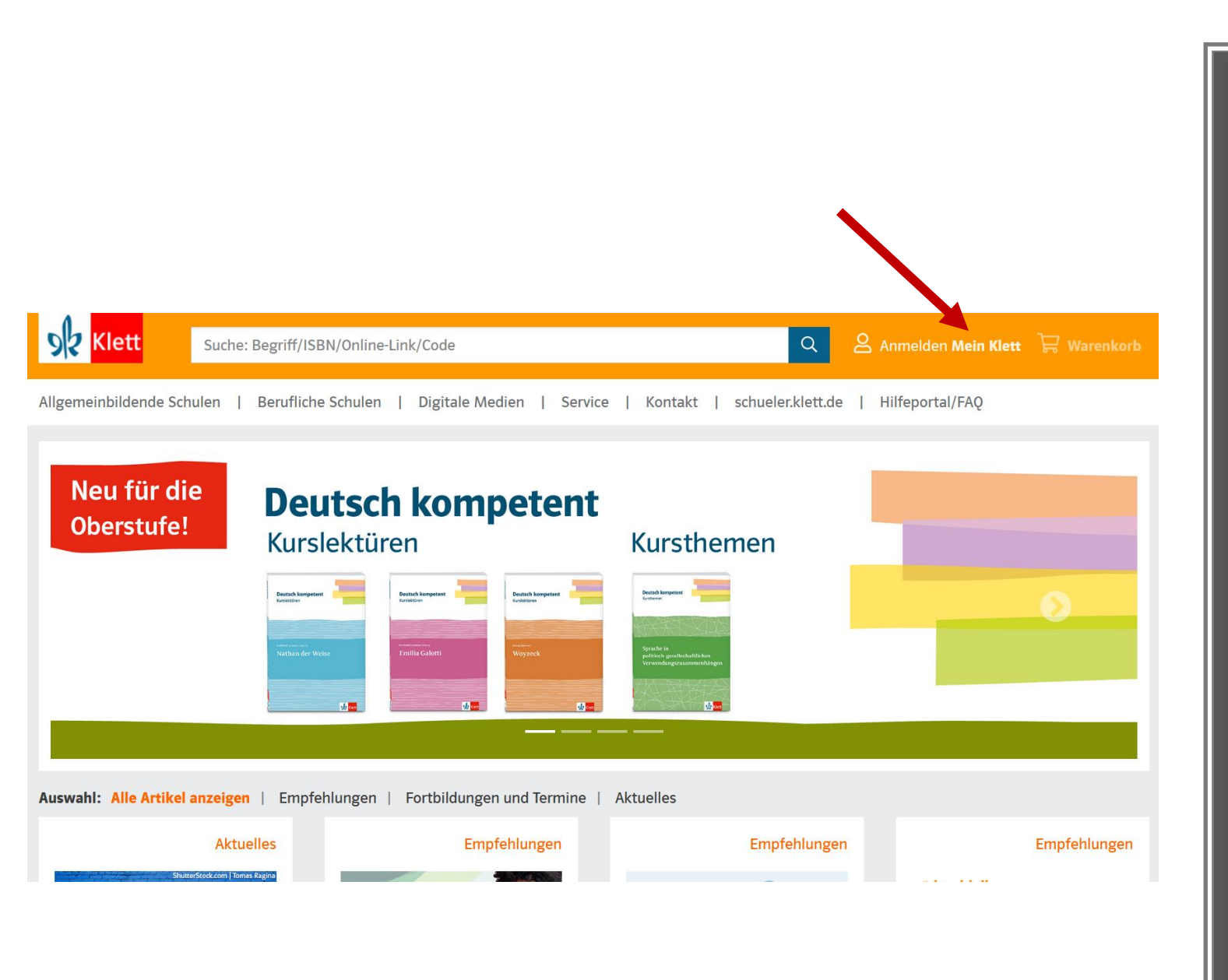

Rufen Sie die Seite www.klett.de auf. Klicken Sie auf: Anmelden Mein Klett

### Registrieren Sie sich als Privatperson und/oder melden Sie sich mit ihrem Kundenkonto an.

| 92 Klett                | Suche: Begriff/ISBN/Online-Link/Code                                                                  | Q Anmelden Mein Klett 🛱 Warenkorb        |  |  |  |
|-------------------------|----------------------------------------------------------------------------------------------------|------------------------------------------|--|--|--|
| Allgemeinbildende Schul | en   Berufliche Schulen   Digitale Medien   Service   Konta                                           | kt   schueler.klett.de   Hilfeportal/FAQ |  |  |  |
| Start > Registrierung   |                                                                                                    |                                          |  |  |  |
|                         | Haben Sie bereits ein <i>Mein Klett</i> Konto?                                                        |                                          |  |  |  |
|                         | > Direkt zum Login<br>> Wenn Sie Ihre Anmeldedaten ändern möchten, finden Sie hier eine Anleitung.    |                                          |  |  |  |
|                         | Neu bei Klett?                                                                                        |                                          |  |  |  |
|                         | Registrieren Sie sich jetzt und erhalten Sie exklusive Vorteile.                                      | S Klett                                  |  |  |  |
|                         | Bitte wählen Sie zunächst Ihren Kundentyp aus:                                                        | Anmelden                                 |  |  |  |
|                         | Lehrer:in                                                                                             | F-Mail-Adresse oder Benutzername         |  |  |  |
|                         | Referendar:in                                                                                         | DSL Schülernummer@student delissaben     |  |  |  |
|                         | Besteller:in im Schulauftrag<br>Mitarbeitende der Schule (Sekretariat, Lernmittelverwaltung), Mitarbe | Passwort                                 |  |  |  |
|                         | Privatperson<br>Erziehungsberechtigte:r, Schüler:in über 16 Jahren                                    |                                          |  |  |  |
|                         | Schüler:in                                                                                            | Zur Registrierung Passwort vergessen?    |  |  |  |
|                         |                                                                                                    |                                          |  |  |  |

### Achtung!

nelden

Sie müssen dieselbe E-Mailadresse verwenden, die ihr Kind später auf dem iPad in der Schulbuchapp verwenden wird.

In unserem Fall ist das die Schulmailadresse ihres Kindes:

DSL-Schülernummer@student.dslissabon.com

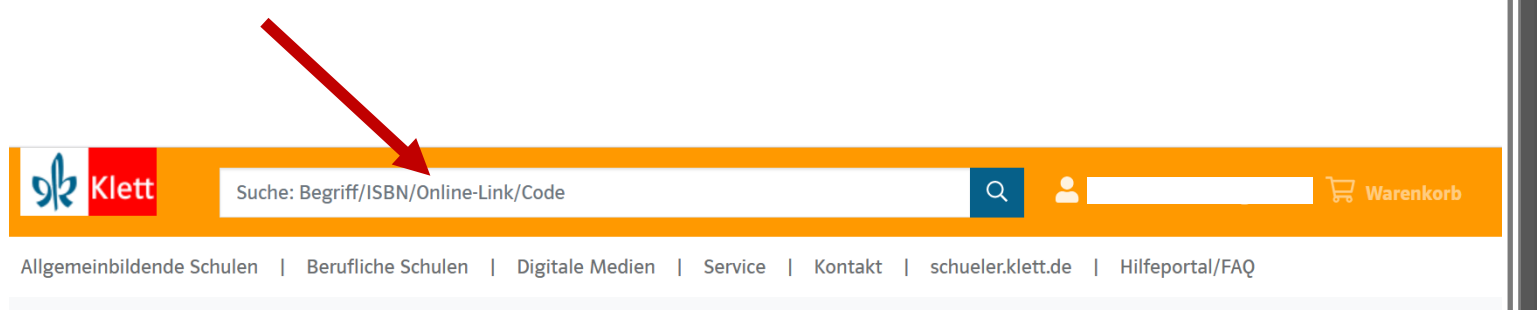

Start > Green Line Transition

#### **Green Line Transition**

#### Ausgabe ab 2018

eBook (Einzellizenz zu 978-3-12-834260-3 🧿 und 978-3-12-834261-0 🌖 | Klasse 10 (G8), Klasse 11 (G9)

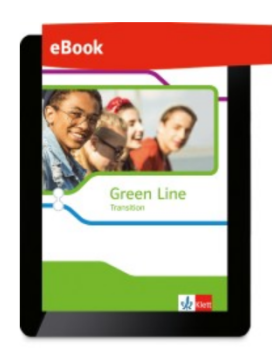

Produktnummer: ECD50023EBA12

Im Lieferumfang enthalten: sofortiger Zugang zur Online-Anwendung (Nutzer-Schlüssel)

Laufzeit: 1 Jahr (Laufzeitbeginn ab Einlösung des Nutzer-Schlüssels)

#### 3,95€

Für dieses Produkt gibt es bei der Bestellung für Ihre Klasse einen Mengenrabatt. Der rabattierte Preis wird Ihnen an der Kasse angezeigt.

● 🛞 🌐 😵 Erklärung der Symbole

Zur Lehrwerksreihe und den zugehörigen Produkten Bestellhinweise Produktinformationen Systemvoraussetzungen Suchen Sie das benötigte Buch über die ISBN oder den Titel. Diese Daten finden Sie auf der Schulbuchliste.

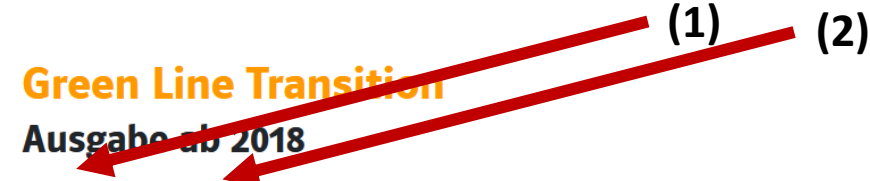

eBook (Einzellizenz zu 978-3-12-834260-3 ) und 978-3-12-834261-0 ) | Klasse 10 (G8), Klasse 11 (G9)

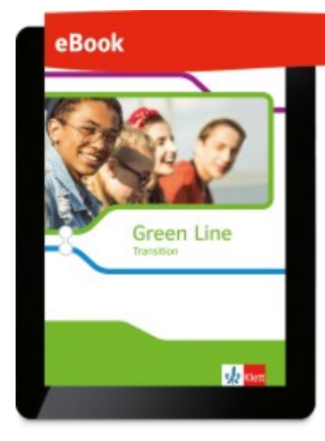

Produktnummer: ECD50023EBA12

Im Lieferumfang enthalten:

sofortiger Zugang zur Online-Anwendung (Nutzer-Schlüssel)

Laufzeit: 1 Jahr (Laufzeitbeginn ab Einlösung des Nutzer-Schlüssels)

#### 3,95 €

Für dieses Produkt gibt es bei der Bestellung für Ihre Klasse einen Mengenrabatt.

Der rabattierte Preis wird Ihnen an der Kasse angezeigt.

● ⊗ ⊕ 😵 Erklärung der Symbole

#### Lieferbedingungen 🗸

Anzahl

1

In den Warenkorb

Auf die Merkliste

(3)

Überprüfen Sie ob es das Digitale Schulbuch (1) als Einzellizenz (2) angezeigt wird und legen Sie das Buch in den Warenkorb (3). Für weitere Bestellungen bei diesem Verlag, wiederholen Sie den Vorgang.

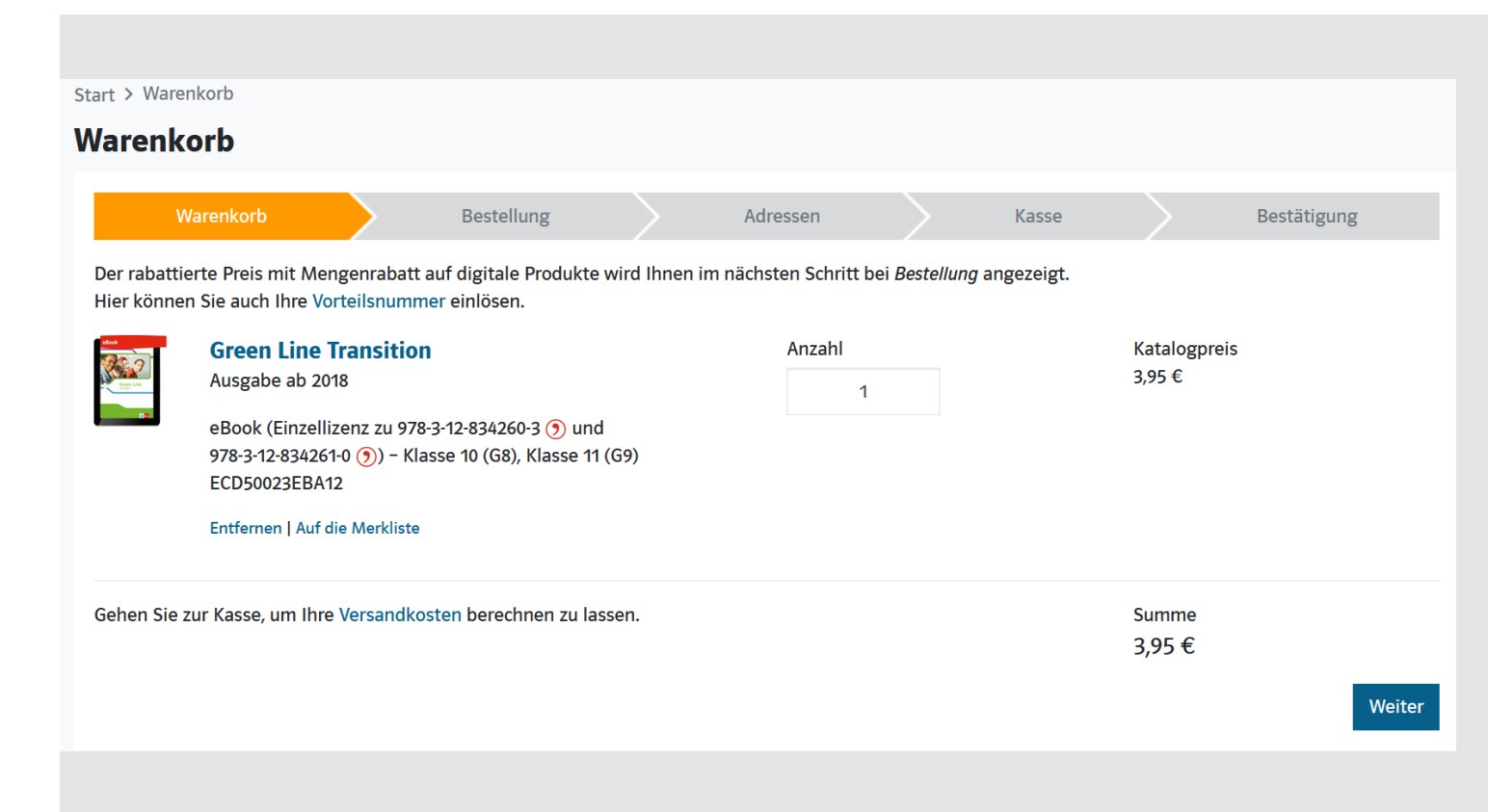

# Klicken Sie auf **Warenkorb** und schließen Sie die Bestellung ab.

Sie erhalten eine Bestellbestätigung und einen Code zur Freischaltung ihres bestellten Buches, an die bei der Registrierung angegebene E-Mailadresse (Schulmailadresse Ihres Kindes)

| Schalt<br>Lizenz               | er<br>200                                           | n Sie jetzt d<br>ode frei. (1)                                           | en                                            |                   |
|--------------------------------|-----------------------------------------------------|--------------------------------------------------------------------------|-----------------------------------------------|-------------------|
| Siz Klett Suche:               | Begriff/IS                                          | BN/Online-Link/Code                                                      | ۹ 🛓                                           | <b>Warenkorb</b>  |
| Allgemeinbildende Schulen      | Beruflich                                           | e Schulen   Digitale Medien   Service   Kontakt                          | Mein Klett (2                                 | )                 |
| Start > Mein Klett > Arbeitspl | Start > Mein Klett > Arbeitsplatz - Produkte nutzen |                                                                          |                                               |                   |
|                                |                                                     |                                                                          | Bestellungen                                  |                   |
|                                |                                                     |                                                                          | Merkliste                                     |                   |
|                                |                                                     |                                                                          | Mein Profil                                   |                   |
| Mein Kiett                     |                                                     |                                                                          | Konto & Sicherheit                            |                   |
|                                |                                                     |                                                                          | Abmelden                                      |                   |
| Startseite                     |                                                     | Produkte nutzen                                                          |                                               | _                 |
| Arbeitsplatz                   | ~                                                   | Nutzer-Schlüssel einlösen                                                |                                               |                   |
| Produkte nutzen                |                                                     | Lösen Sie hier Ihren neuen Nutzer-Schlüssel ein und                      |                                               |                   |
| Lizenzen verwalten             |                                                     | aktivieren sie dannt die Lizenz innes digitalen Produktes.               | () Hilfo                                      |                   |
| Merkliste                      |                                                     | Elillosei                                                                | () Hille                                      |                   |
| Mein Profil                    |                                                     | Nutzen Sie hier Ihre digitalen Produkte                                  |                                               |                   |
| Konto & Sicherheit             | ~                                                   | Hier finden Sie alle Titel, für die Sie bereits Ihren Nutzer-S<br>haben. | Schlüssel eingelöst und damit Ihr digitales F | Produkt aktiviert |

Melden Sie sich dazu auf der Seite <u>www.klett.de</u> mit den Anmeldedaten an, mit denen Sie das Buch bei **Klett** gekauft haben.

Klicken Sie im Bereich Mein Klett (1) auf Arbeitsplatz (2) Klicken Sie auf **Produkte nutzen (1)** und geben Sie ihren Zugangscode ein, den Sie per Mail erhalten haben.

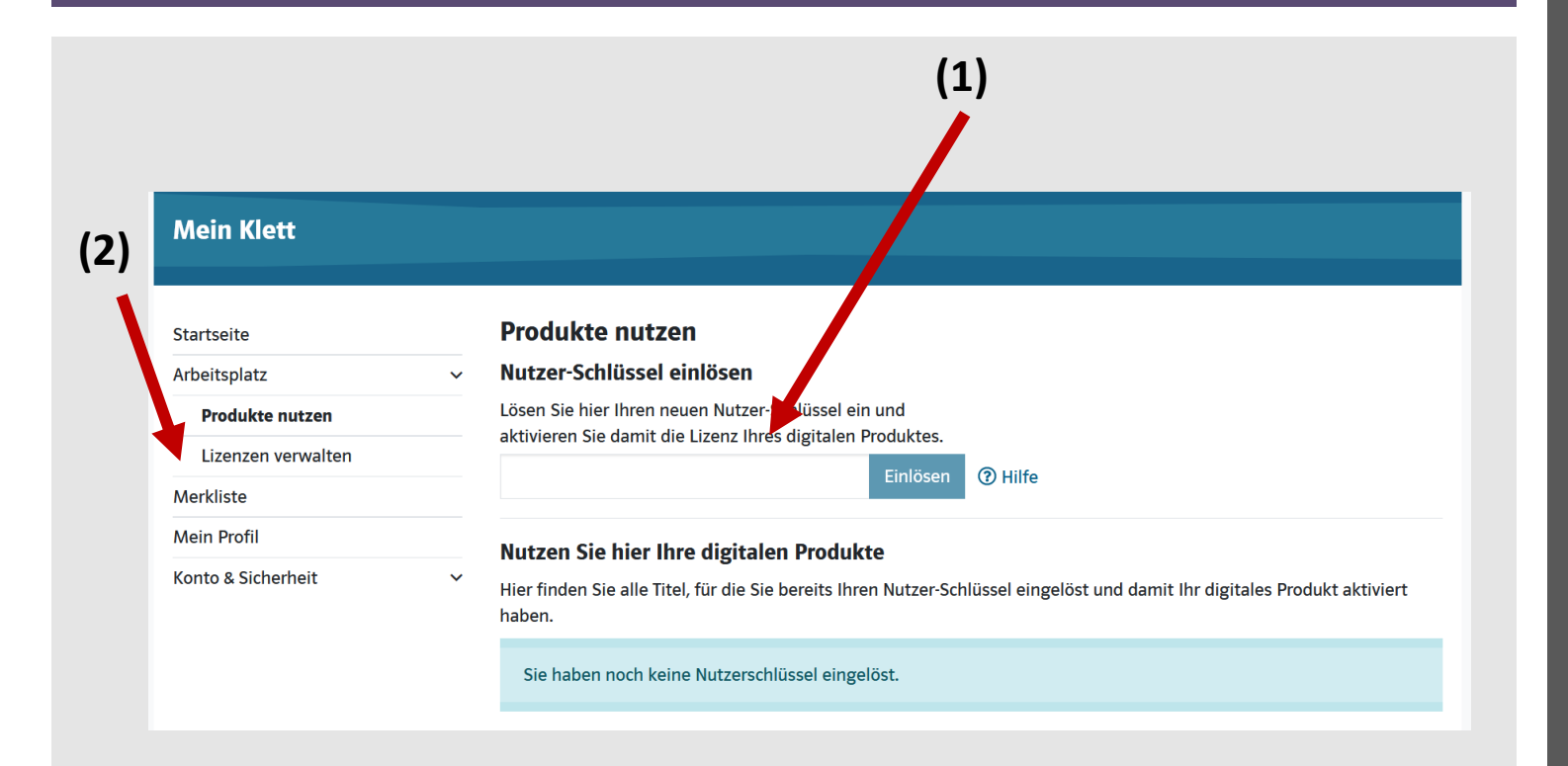

Das freigeschaltete Buch finden Sie dann unter Lizenzen verwalten (2).

Bitte bewahren Sie den Code sorgfältig auf!!!

Achtung die Lizenz ist nur 1 Jahr gültig.

## Das Digitale Buch auf dem iPad

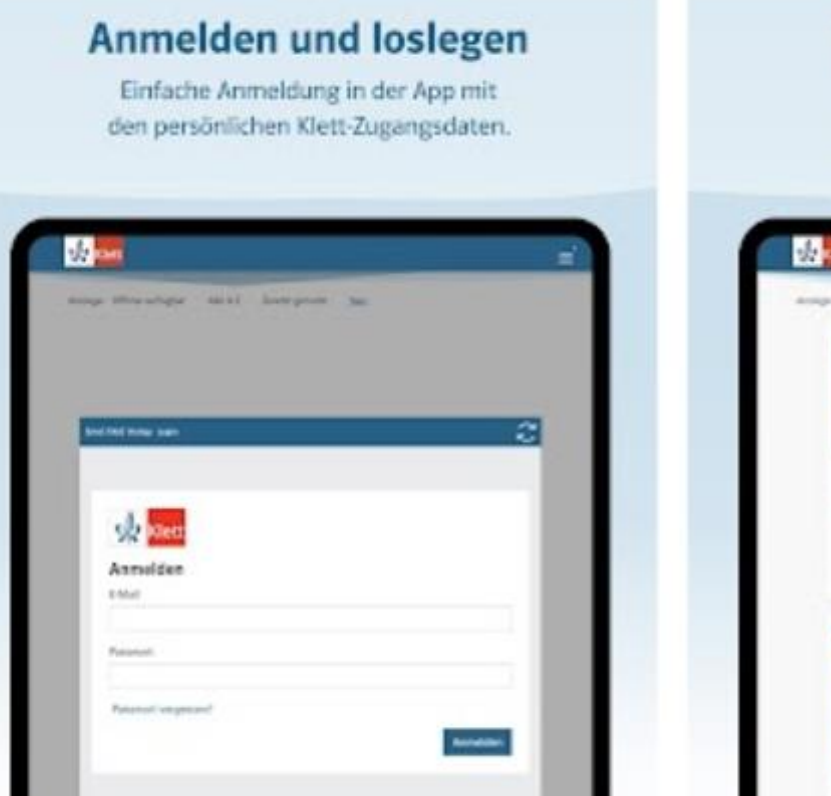

#### Schneller Zugriff auf digitale Produkte

Alle lizensierten Produkte werden auf einen Blick angezeigt.

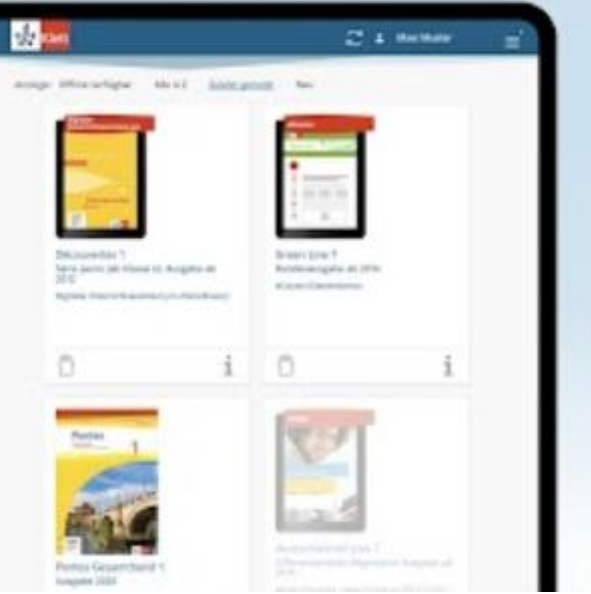

# Die App Klett lernen ist auf dem iPad bereits vorinstalliert.

Melden Sie sich einmalig mit Ihren Zugangsdaten von Klett an. (Dies muss die Schulmailadresse Ihres Kindes sein!!!)

Dann finden Sie das digitale Buch auch in der App.